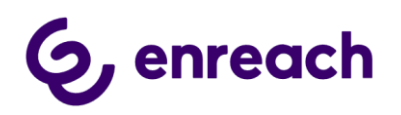

# VOICE FOR SALESFORCE BY ENREACH

# Smart Routing configuration guide

Version 1.50

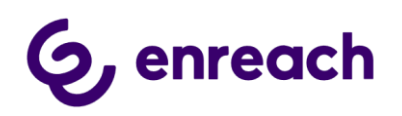

# Contents

| Introduction                                                     | 2  |
|------------------------------------------------------------------|----|
| Configuration                                                    | 3  |
| Components description                                           | 3  |
| Configure Public Site                                            | 4  |
| Optional - Configuring Login IP Ranges restriction               | 7  |
| Configure Flows                                                  | 8  |
| Voice for Salesforce configurator app – Smart Routing activation | 12 |
| Retrieve Queues                                                  | 13 |
| Enreach cloud – Smart Routing activation                         | 14 |
| Detailed information about predefined flows                      | 14 |
| Dispatcher Flow detailed description                             | 15 |
| Scenario (sub)flow detailed description                          | 21 |

## Introduction

Smart Routing functionality enables customer to dynamically route incoming phone calls based on Salesforce data.

Smart Routing is typically activated on voice queues level and requires activation also at Enreach cloud configuration side.

This configuration is optional and only used when Smart Routing is needed.

Native Salesforce Flows and Flow Builder are used to configure actual routing logic. Managed package includes two predefined Flow templates, which can be used and modified for specific customer scenario, when activating Smart Routing. Customer can freely create their own Scenario flows too.

The below diagram describes the overall design.

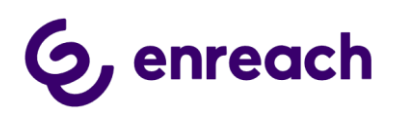

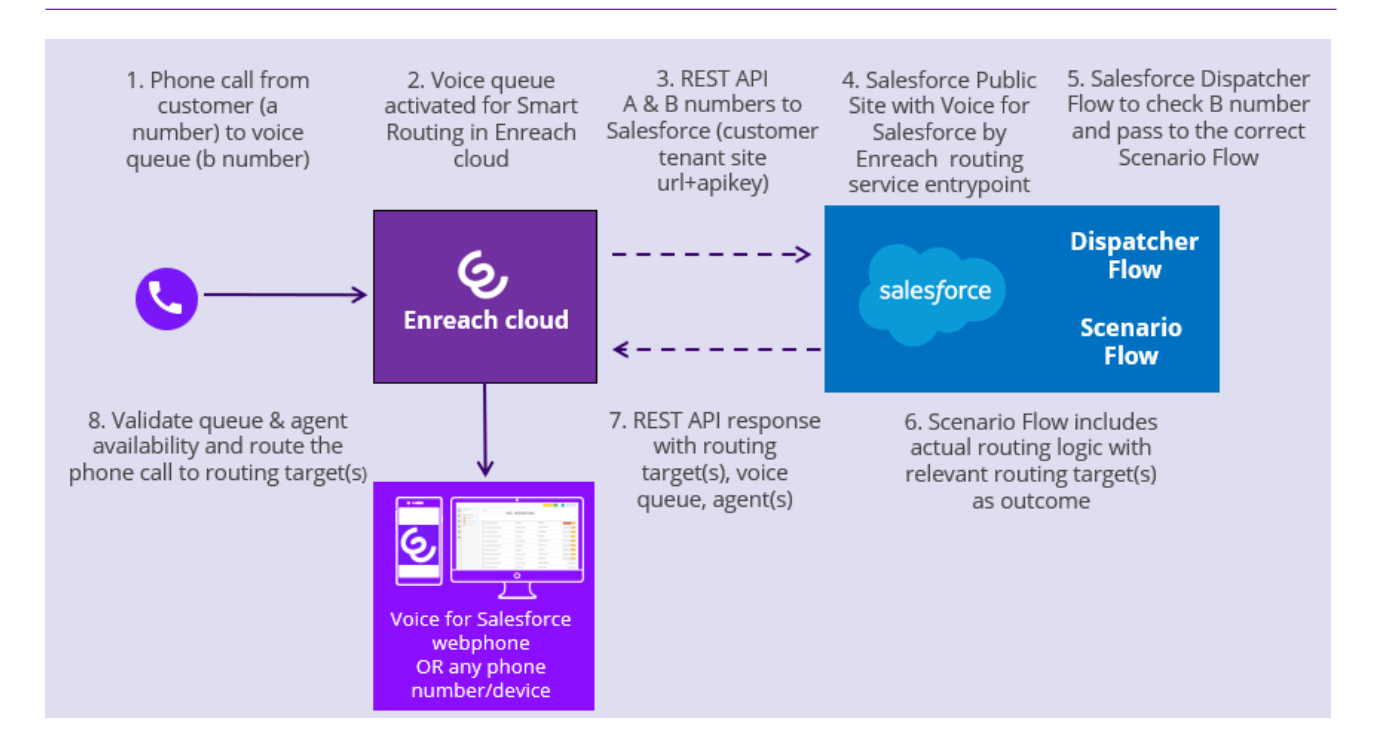

# Configuration

#### **Components description**

Smart routing implementation consists of the following components in the Salesforce side:

- a) Site:
  - Public site is used for accessing to Smart Routing endpoint on Salesforce side.
- b) Classes:
  - RoutingInfoService this class incorporates POST endpoint handling. It receives POST request with anum (caller A phone number), bnum (called B phone number, typically voice queue phone number) and apikey, verifies the apikey and pass anum and bnum to a flow. Once the flow is finished RequiredTarget, InitialTarget, FailTarget, AllocationTargets and Priority are got from the flow and placed to the response.
- c) Flows:
  - SmartRouting\_Dispatcher this flow should be created or cloned and updated from the provided template by customer's admin. The goal of this flow is receiving of anum and bnum and passing it to the correct scenario flow depending on hardcoded bnums inside SmartRouting\_Dispatcher flow. There aren't restrictions about name of this flow, the name can be any.
  - SmartRouting\_Scenario this flow should be created or cloned and updated from the provided template by customer's admin. It incorporates the actual business logic for call routing. This flow gets anum and bnum from the Dispatcher and process the flow logic. There can be several flows

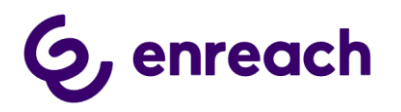

for different processes and queue numbers (bnums). There aren't restrictions about name of this flow, the name can be any.

- d) Fields:
  - Enreach Configuration.SmartRouting REST API Key this field stores apikey on Salesforce side. Customer can set any apikey.
  - Enreach Configuration.SmartRouting Flow this field stores name of the initial flow - dispatcher, it is entry point for the flows, usually it is 'SmartRouting\_Dispatcher' (or the name of the dispatcher flow which was created by customer's admin).
  - These fields are configured via Voice for Salesforce lightning app -> Smart Routing tab

#### **Configure Public Site**

There are two options creating public site.

- The recommended option is to create dedicated public site, which is used only for Smart Routing purposes
- Some of the existing sites can be used for Smart Routing Service, but Site limits should be considered.
- Site Limits, each request to Salesforce endpoint will consume the following limits of the site:
  - Service request time (per rolling 24-hour period per site) time which a request took will be counted to this limit
  - Page views each request is treated as 1 page view
- 1) Go to Setup > User Interface > Sites and Domains > Sites and click New.
- 2) Set the name and fill the required fields, then save it.
- 3) Click Activate

| Sites (bener    | nenark*   | na-developer-edi | tion.eu16.force.com)                           | New |
|-----------------|-----------|------------------|------------------------------------------------|-----|
| Action          | ute Label | +                | Site URL                                       |     |
| Edit   Activate | testla    |                  | http://benemenarktestla-developer-edition.eu16 |     |

4) Copy the created site url and provide it to Enreach. This site url is used by Enreach at Enreach cloud side as REST endpoint URL when activating Smart Routing.

Note: Overall REST endpoint URL format is:

https://<configured site url>/services/apexrest/BenemenPhone/routinginfo

5) The next action is creation of a sharing rule for the Guest Site user.

6) First we need to know the name of autocreated Site Guest user for our site.

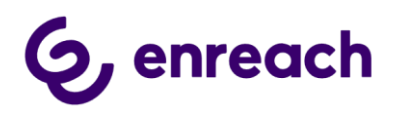

a) Go to Setup > User Interface > Sites and Domains > Sites and select the appropriate site:

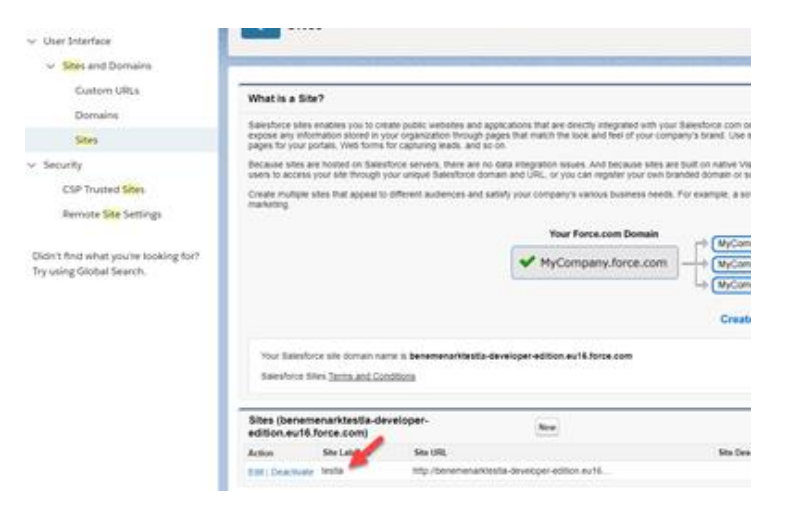

- b) Click Public Access Settings
- c) Click Assigned Users. You will see the name of the autocreated user (the name can be different, it will depend on the name of the site):

| Q site                                                           | SETUP<br>Profiles                                                                                                    |
|------------------------------------------------------------------|----------------------------------------------------------------------------------------------------|
| <ul> <li>Sites and Domains</li> <li>Custom URLs</li> </ul>       | Live Agent Setup Flow Site Profile                                                                                                 |
| Domains<br><mark>Site</mark> s                                   | On this page you can create, view, and manage users.<br>In addition, download SalesforceA to view and edit user details, reset pas |
| ✓ Security<br>CSP Trusted Sites<br>Remote Site Settings          | Action Full Name 1<br>Edit Site Guest User, Live Agent Setup Flow Site                                                             |
| Didn't find what you're looking for?<br>Try using Global Search. |                                                                                                    |

- 7) Create Sharing rule for sharing Enreach Configuration record.
  - a) Go to Setup > Security > Sharing Settings.
  - b) Scroll down to "Enreach Configuration Sharing Rules" under Sharing Rules section and click New.
  - c) Set Label (it can have any name).
  - d) Select 'Guest user access, based on criteria' option in Step 2: Select your rule type section.
  - e) Set the following criteria in Step 3: Select which records to be shared: Configuration Name equals Enreach
  - f) Select the name of our Site Guest user in Step 4: Select the users to share with.
  - g) Select Read Only in Step 5: Select the level of access for the users.

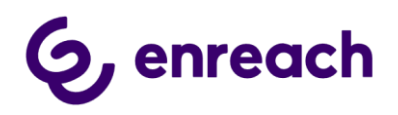

| Q shari                                                          | SETUP<br>Sharing Settings                                                                                                    |                                                                                                    |                                                                                            |                                                                                                    |                            |
|------------------------------------------------------------------|----------------------------------------------------------------------------------------------------|----------------------------------------------------------------------------------------------------|--------------------------------------------------------------------------------------------|----------------------------------------------------------------------------------------------------|----------------------------|
| <ul> <li>Security</li> <li>Sharing Settings</li> </ul>           | Setup                                                                                                    |                                                                                                    |                                                                                            |                                                                                                    |                            |
| Didn't find what you're looking for?<br>Try using Global Search. | Enreach Configuration Sharing R<br>Use sharing rules to make automatic exceptions to you<br>Note: "Roles and subordinates" includes all users in a r<br>You can use sharing rules only to grant wider access to | UIE<br>r organization-wide sharing settings for defined sets of<br>ole, and the roles below that role.<br>r data, not to restrict access.                                                        | users.                                                                                     |                                                                                                    |                            |
|                                                                  | Label<br>Rule Name<br>Description                                                                                                    | Share Benemen Configs Wit<br>Share_Benemen_Configs_W                                                                                                    | A                                                                                          |                                                                                                    |                            |
|                                                                  | Step 1: Select your rule type                                                                                                    |                                                                                                    |                                                                                            |                                                                                                    |                            |
|                                                                  |                                                                                                    | This sharing rule grants access to guest use<br>accessing the site, even without logging in .<br>isn't responsible for any exposure of your da                                                   | ers without login credential<br>To secure your site and its<br>ta to guest users related t | <ol> <li>By modifying the default settings<br/>data from guest users, consider all<br/>this change from default settings.</li> </ol> | in accordar<br>the use ca: |
|                                                                  | Criteria                                                                                                    | Field                                                                                                    | Operator                                                                                   | Value                                                                                                    | AND                        |
|                                                                  |                                                                                                    | Nono                                                                                                    | Nono Y                                                                                     | Lineach                                                                                                    | AND                        |
|                                                                  |                                                                                                    | None                                                                                                    | None                                                                                       | [                                                                                                    | AND                        |
|                                                                  |                                                                                                    | None                                                                                                    | None V                                                                                     |                                                                                                    | AND                        |
|                                                                  |                                                                                                    | None 🗸                                                                                                    | None 🗸                                                                                     |                                                                                                    | ī                          |
|                                                                  | Additional Options<br>Additional Options<br>Share with<br>Access Level<br>Created By                                                                                                    | Add Filter Logic Include records owned by users who can't have an as Include records owned by high-volume users 1 Live Agent Setup Flow Site Site Guest User Read Only  Arkadi, 11/08/2020 10:15 | ssigned role i                                                                             |                                                                                                    | _                          |
|                                                                  |                                                                                                    | Save Cancel                                                                                                    |                                                                                            |                                                                                                    |                            |

h) Save it.

8) The last action is to add BenemenPhone.RoutingInfoService Apex class to Site Guest User Profile

- a) Go to Setup > User Interface > Sites and Domains > Sites and select the appropriate site
- b) Click Public Access Settings
- c) Click Apex Class Access on the site profile page
- d) On the Apex Class Access page, Add and Save BenemenPhone.RoutingInfoService to Enabled Apex Classes

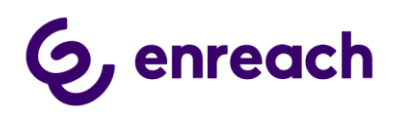

| Q, sites                                                         |                                                                                                    |                      |
|------------------------------------------------------------------|----------------------------------------------------------------------------------------------------|----------------------|
| ✓ User Interface                                                 | Promes                                                                                                    |                      |
| <ul> <li>Sites and Domains</li> </ul>                            |                                                                                                    |                      |
| Custom URLs                                                      | testsite Profile                                                                                                    |                      |
| Domains                                                          | Q. Find Settings 8 Edit Properties                                                                                                    |                      |
| Sites                                                            |                                                                                                    |                      |
| <ul> <li>Security</li> </ul>                                     |                                                                                                    |                      |
| CSP Trusted Sites                                                | Apex Class Access                                                                                                    | Save Cancel          |
| Didn't find what you're looking for?<br>Try using Global Search. | Available Apex Classes          BanemenPhone.RecordingRetrieverHelper         BenemenPhone.RecordingRetrieverHelper         BenemenPhone.RecordingRetrieverHelper         BenemenPhone.RecordingRetrieverTest         BenemenPhone.RoutingInfoService         BenemenPhone.RoutingInfoService         BenemenPhone.RoutingInfoService         BenemenPhone.SearchResultTable         BenemenPhone.SearchResultTable         BenemenPhone.SearchResultTable         BenemenPhone.SearchResultTable         BenemenPhone.SearchResultTable         BenemenPhone.SearchResultTable         BenemenPhone.SearchResultTable         BenemenPhone.SearchResultTable         BenemenPhone.SearchResultTable         BenemenPhone.SearchResultTable         BenemenPhone.SearchResultTable         BenemenPhone.SearchResultUtils         BenemenPhone.SearchResultUtils         BenemenPhone.SearchResultUtils         BenemenPhone.SearchResultUtils         BenemenPhone.SiloEndpointsRetriever         BenemenPhone.SiloEndpointsRetriever | Enabled Apex Classes |
| Profiles                                                         |                                                                                                    |                      |
| testsite Profile                                                 |                                                                                                    |                      |
| Q, Find Settings                                                 | 8 Edit Properties                                                                                                    |                      |
| Profile Overview > Apex Class                                    | s Access 💌                                                                                                    |                      |
|                                                                  |                                                                                                    |                      |
| Apex Class Access                                                | Edit                                                                                                    | Installed Daskana    |

#### Optional - Configuring Login IP Ranges restriction

It is possible to activate Login IP Ranges restriction for the Public Site guest user. It allows to accept and process requests from the client in the configured IP address range only. Please follow the instructions below to configure it.

a. IP address subnets can be found in Endpoint requirements here; <u>https://benemen.atlassian.net/wiki/spaces/PD/pages/1215791782/SmartRouting+HTT</u> <u>P+Integrator+Guide#Endpoint-requirements</u>

b. Go to Setup > User Interface > Sites and Domains > Sites and select the appropriate site. Important point: the site should be used for Smart Routing functionality only, to not impact functionality of other sites.

c. Click 'Public Access Settings'.

d. Click 'Login IP Ranges'.

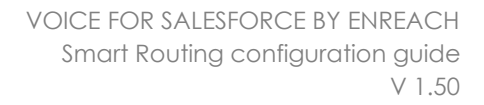

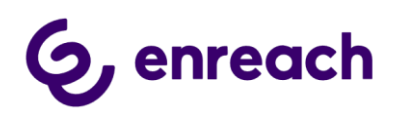

| SETUP<br>Profiles                                                                                                    |                                                                                                    |                                                                                                    |                                                                                                    |
|----------------------------------------------------------------------------------------------------|----------------------------------------------------------------------------------------------------|----------------------------------------------------------------------------------------------------|----------------------------------------------------------------------------------------------------|
| Profile<br>testla Profile<br>Users with this profile have the same<br>If your organization your Record Typ<br>Login IP Ranges (1)   Enabled A | ssions and page layouts listed below. Adm<br>es, use the Edit links in the Record Type S<br><u>pex Class Access</u> [2]   <u>Enabled Visualforce Page</u><br><u>Enabled Custom Setting</u> | inistrators can change a user's profile by editing that user's pers<br>ettings section below to make one or more record types availab<br>Access [11]   Enabled External Data Source Access [0]   Enabled Name<br>Definitions Access [0]   Enabled Flow Access [0]   Enabled Custom Perr | Help for this Page 🥹<br>conal information.<br>le to users with this profile.<br><u>cd Credential Access (0)   Enabled Custom Metadata Type Access (0)  </u> |
| Profile Detail Name User License                                                                                                    | Edit View U<br>testla Profile<br>Guest User License                                                                                                    | sers<br>Custom Profile                                                                                                    | ✓                                                                                                    |
| Description<br>Created By                                                                                                    | Arkadii Sychov, 25.6.2019 12:04                                                                                                    | Modified By                                                                                                    | Automated Process, 12.10.2019 9:08                                                                                                    |

e. Click 'new' button.

f. Set the IP address range received from Enreach, and click 'Save'.

#### **Configure Flows**

Managed package includes two Smart Routing flow templates

- SmartRouting\_Dispatcher\_Template it is foundation of the future scaling; this flow checks the bnum (called phone number, typically voice queue number) and routes it to Scenario (sub)flow which describes exact routing logic. The default template includes single bnum check and sub(flow), but more rules can be freely added to the dispatcher flow for the other bnum's.
- SmartRouting\_Scenario\_Template it is actual (sub)flow template which incorporates logic of routing. This is predefined example, which can be freely used and modified for a specific customer routing scenario. Customer can freely create other scenario flows and invoke them from Smart Routing Dispatcher flow.

The following steps describes configuration steps to use the provided flow templates as baseline for your own smart routing logic.

1) Go to Setup -> Flows and click on the SmartRouting\_Scenario\_Template flow template name, the flow will be opened.

2) Click 'Save As'

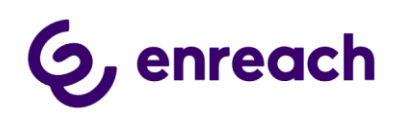

| Toolbox  Toolbox  Too | Anton-Tended & Ales up: Unit. Der<br>Gef Beconte<br>Besch Cartest anti.<br>Antin pittine hum. |                               |
|----------------------------------------------------------------------------------------------------|-----------------------------------------------------------------------------------------------|-------------------------------|
| Toolbox                                                                                                    | Get Access<br>Based Constants<br>Anna prime hum.                                              | /                             |
| Interaction (2)  Interaction (2)  Inte   | Sectores and American States                                                                  | /                             |
| Internation (2)     Atter     Atter     A      | Get Becords<br>Search Contact with<br>Anum phone hum.                                         |                               |
|                                                                                                    | - LS                                                                                          |                               |
|                                                                                                    | Get Records<br>earch Contact with                                                             |                               |
| Data Set<br>Charles Rescription<br>(Volume Rescription<br>(Volume Rescription<br>(Constant Rescription<br>(Constant Rescription                                                                                                    |                                                                                               |                               |
| Danie Incom                                                                                                    | C tom                                                                                         |                               |
|                                                                                                    | Line<br>Count of the found<br>Contents                                                        | Anigement<br>Deserved Elefact |
|                                                                                                    | À                                                                                             | (managements.)                |

3) Set Flow Label (Flow API Name will be populated automatically) and save it as a new flow. Name e.g. SmartRouting\_Scenario1

4) Next open SmartRouting\_Dispatcher\_Template flow and click 'Save As' to save it a new flow. Name e.g. SmartRouting\_Dispatcher

5) Still on newly saved SmartRouting\_Dispatcher flow

- Remove original Subflow element, by going over it and click recycle bin icon
- Drag & drop a new Subflow element to the page

| -                | Snuthoday (Reality Service VI                     | + 847 | 7    |
|------------------|---------------------------------------------------|-------|------|
| 5 . 8            | Baselinity Stand Street Basel Street Basel Street | -     | 1.54 |
| Toolbox          | A 1                                               |       |      |
| Exemption Marrie |                                                   |       |      |
| - Interation (I) | Design Automat                                    |       |      |
|                  | B Invention Index Buck Buck Buck                  |       |      |
| - Lope ful       | (and the set of the                               |       |      |
| Anternant A      |                                                   |       |      |
| Certain-         |                                                   |       |      |
| Loop             | 100                                               |       |      |
| - Deta (si       | Topsaro I                                         |       |      |
| Update Text      |                                                   |       |      |
| Get Awcords      |                                                   |       |      |
| Chinese Incore   | •                                                 |       |      |
|                  |                                                   |       |      |
|                  |                                                   |       |      |
|                  |                                                   | (a) - | 1.0  |
| Ord mum (        | n Pre AppCachange                                 |       |      |

6) On the new page select SmartRouting\_Scenario1, which you saved in step 3)

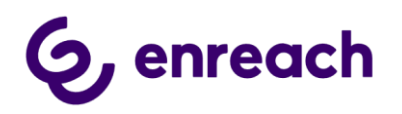

#### 7) On the new page

• Components anum and bnum must be set and included under '**Set Input Values'** while setting the subflow.

| 😴 Flow Builder Dis                                                                                                    | patcherTest - V2                                                                             | ×                                                                   | ← Back ? Help             |
|----------------------------------------------------------------------------------------------------|----------------------------------------------------------------------------------------------|---------------------------------------------------------------------|---------------------------|
| 5 0 8 8                                                                                                    | Edit "ScenarioTe                                                                             | st" Subflow                                                         | Save As Save              |
| Toolbox<br>Elements Manager                                                                                                    | Use values from earlier in the master flow to set the inputs for the "Sce them in variables. | narioTest" flow. To use its outputs later in the master flow, store | _                         |
| <ul> <li>Interaction (2)</li> <li>Action</li> <li>Subflow</li> <li>Logic (4)</li> <li>Assignment</li> <li>Decision</li> <li>Pause</li> <li>Loop</li> <li>Data (4)</li> </ul> | *Label *A<br>Scenariosub S<br>Description<br>Set Input Values Store Output Values            | PI Name<br>Scenariosub                                              | Assignment<br>Return Bnum |
| Create Records<br>Update Records<br>Get Records<br>Delete Records                                                                                                    | A <sub>a</sub> bnum<br>(!bnum)                                                               | Cancel Done                                                         |                           |
|                                                                                                    | AppExchange                                                                                  |                                                                     |                           |

 Check 'Manually assign vabiables (advanced) and the following components must also be set under 'Store Output Values'; allocationTargets, FailTarget, InitialTarget, Priority and RequiredTarget. (anum and bnum are left empty here)

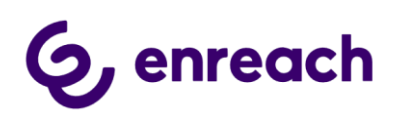

| < ₫ 🌣      |                                      | Edit "ScenarioTest" Subflow |             | Save As Save |
|------------|--------------------------------------|-----------------------------|-------------|--------------|
| box        | • Label                              | * API Name                  | *           |              |
| ts Manager | Scenariosub                          | Scenariosub                 |             |              |
| ction (2)  | Description                          |                             |             |              |
| 0          |                                      |                             |             | Assignment   |
|            |                                      |                             |             | Return Bnum  |
|            | Set Input Values Store Output Values |                             |             |              |
| ment       |                                      | •                           |             |              |
| sion       | Aa AllocationTargets                 |                             |             |              |
|            | {!AllocationTargets}                 | -                           |             |              |
|            |                                      |                             |             |              |
|            | A <sub>a</sub> anum                  |                             |             |              |
| ds         | Search variables                     | ά                           |             |              |
| rds        | A <sub>a</sub> bnum                  |                             |             |              |
|            | Search variables                     | Q                           |             |              |
| 5          |                                      |                             |             |              |
|            | Aa FallTarget                        |                             |             |              |
|            | {!FailTarget}                        |                             |             |              |
|            | A. TobleTanai                        |                             |             |              |
|            | (InitialTarget)                      |                             |             |              |
|            |                                      |                             |             |              |
|            | # Priority                           |                             |             |              |
|            | {!Priority}                          |                             |             |              |
|            |                                      |                             |             |              |
|            | Pa Required larget                   |                             |             |              |
|            | (inednijenjajše)                     |                             |             |              |
|            |                                      |                             |             |              |
|            |                                      |                             | Cancel Done |              |

• After that click 'Done'.

8) Connect Decision element to new Subflow element by connector arrow from Decision element

9) Still on SmartRouting\_Dispatcher flow, click Manager and then BNUM\_CONST\_1 constant

- Modify Value by the approriate service pool queue phone number, which you would like to use in your smart routing scenario
- Click Done

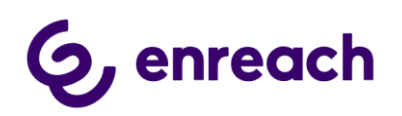

| 😴 Fow Builder Smartitouti                 | ing_Dispatcher_Temp | um-1/2 |   |             |    |                              |       |       |          | é fink  | ? 160p |
|-------------------------------------------|---------------------|--------|---|-------------|----|------------------------------|-------|-------|----------|---------|--------|
| 5080                                      |                     |        |   |             |    | Deactivated-Saved & hours ap | Ret   | Debug | Activate | Save As | 144    |
| Toolbox                                   |                     |        |   |             |    |                              |       |       |          |         |        |
| Doments Manager                           |                     | 0-     | A |             |    |                              |       | i i   | ×        |         |        |
| Q: Search this flow                       |                     |        |   | Edit Consta | nt |                              |       |       |          |         |        |
| New Resource                              | *API Name           |        |   |             |    |                              |       |       |          |         |        |
| Collection Variables (1)                  | INUM_CONST.         |        |   |             |    |                              |       |       |          |         |        |
| Ag AlecationTargets                       | Description         |        |   |             |    |                              |       |       |          |         |        |
| Constants (1)                             |                     |        |   |             |    |                              |       |       |          |         |        |
| <ul> <li>Decision Outcomes (1)</li> </ul> | Ortalizer O         |        |   |             |    |                              |       |       |          |         |        |
| 0 munipathijelnjevi.                      | Ted                 |        |   | *           |    |                              |       |       |          |         |        |
| v Variabres (6)                           | Value               | -      |   |             |    |                              |       |       | - 60     |         |        |
| Ay anum<br>Ay anum                        |                     | -      |   |             |    |                              |       |       |          |         |        |
| A <sub>8</sub> Sulfarget                  |                     |        |   |             |    |                              | Cance | Done  |          |         |        |
| Ay billattaget                            |                     |        |   |             |    |                              |       |       |          |         |        |
| As RequiredTarget                         | >                   |        |   |             |    |                              |       |       |          |         |        |
| CLEMENTS.                                 |                     |        |   |             |    |                              |       |       |          |         |        |
| <ul> <li>Assignments (1)</li> </ul>       |                     |        |   |             |    |                              |       |       |          |         |        |
| Batum, Brum                               | ۹.>.                |        |   |             |    |                              |       |       |          |         | 1      |

9) You have now completed the needed flow configuration to use predefined smart routing logic 'as is' with the service pool queue you defined in BNUM\_CONST\_1 Value

10) It's almost certain that you need to modify saved SmartRouting\_Scenario1 flow with your own business logic and routing targets. Please see <u>Scenario (sub)flow detailed</u> <u>description</u> for more details.

11) When finished, make sure you have activated your dispatcher and scenario flows. You may deactivate the original flow templates installed with the managed package

12) Please proceed to the next chapter to finalize basline configuration on the Salesforce side

#### Voice for Salesforce configurator app – Smart Routing activation

Complete the following steps to activate Smart Routing at Salesforce side. Please note that this will not have any affect for actual call routing until also Enreach has completed smart routing activation at Enreach cloud side for the wanted voice queues.

1) Go to App Launcher and select 'Voice for Salesforce' app

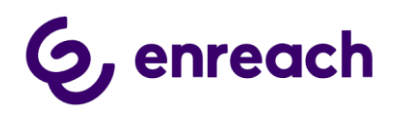

**Retrieve Queues** 

| App Lau       | ncher                                    | Q Voice for Salesfo                       | rce                  | 8 |
|---------------|------------------------------------------|-------------------------------------------|----------------------|---|
| ✓ All App     | 05                                       |                                           |                      |   |
| G,<br>enreach | Voice for Salesfo<br>App to configure Vo | <mark>rce</mark><br>ice for Salesforce by | 00<br>00<br>00<br>00 |   |

2) Select 'Smart Routing' tab, click 'Edit'

|        | Voice fo      | or Salesforce     | Voice for Sal | esforce Configuration | 27-5 H 1 1 7 5 5 5 | SAMA INC. I. |               | 7 NAMMA 10077 - 1018-2111 |         |
|--------|---------------|-------------------|---------------|-----------------------|--------------------|--------------|---------------|---------------------------|---------|
| Tenant | t Users       | Search & Info fie | lds Blacklist | Presence Status Con   | figuration         | CallBack     | Smart Routing | Enterprise Calls          |         |
|        |               |                   |               |                       |                    |              |               |                           | ତ୍ର     |
|        |               |                   |               |                       |                    |              |               |                           | enreach |
| Sma    | rtRouting RES | ST API Key 🕚      |               |                       |                    |              |               |                           |         |
| Sma    | rtRouting Flo | w B               |               |                       |                    |              |               |                           |         |
|        | 5             | •                 |               |                       |                    |              |               |                           |         |
| Ca     | ncel          | Save              |               |                       |                    |              |               |                           |         |

- 3) SmartRouting REST API Key: Set any API Key and provide this to Enreach. This is used as API key secret for REST endpoint.
- 4) SmartRouting Flow: Name of the dispatcher flow e.g. SmartRouting\_Dispatcher
- 5) Click 'Save'

#### Retrieve Queues

Smart Routing configuration page includes Retrieve Queues button.

Using retrieve queues button is optional, but can be useful.

Clicking the button will;

- retrieve all the Enreach cloud side voice queue information
- store the information in Enreach Queue custom object
- display the details on the Smart Routing page.

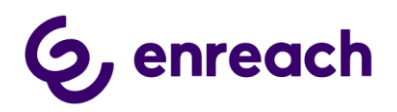

There are 3 queues in Salesforce. Please find the details below:

| BENECLOUD QUEUE NAME   | BENECLOUD QUEUE ID                   | SMART ROUTING PHONE NUMBER | QUEUE PHONE NUMBERS |
|------------------------|--------------------------------------|----------------------------|---------------------|
| Platinum queue         | ecd7b17f-e482-ea11-b81a-0050569e6df2 | +358293092528              | +358293092528       |
| Open Case Queue        | 81914b51-db61-ea11-b812-0050569edc3b | +358293092529              | +358293092529       |
| Customer Service Queue | 574e1fc5-da61-ea11-b812-0050569edc3b | +358293092520              | +358293092520       |

Retrieving Enreach voice queue information has two purposes:

- Help admins as they can see the Enreach cloud voice queue details in Salesforce side. E.g. if they need to double check some voice queue phone numbers used in smart routing flows
- As these are stored as Salesforce custom object, admins could even utilize this
  object and fields directly in smart routing flows instead of phone number text
  inputs. Note: If using Enreach Queue custom object in smart routing flows, admin
  must create sharing rule also for the Enreach Queue object. (See <u>chapter 2.2</u> Step
  7).

#### Enreach cloud – Smart Routing activation

As a final step smart routing shall be activated at Enreach cloud side.

- 1) Provide configured <u>Public site URL</u> and <u>REST API key</u> values to Enreach
- 2) Provide voice queue numbers / names, where smart routing should be activated to. In this baseline config BNUM\_CONST\_1 you configured in the <u>flow setup</u>.
- 3) Agree on possible additional logic on Enreach cloud side which should be applied
  - a. Maximum waiting time for preferred agent
  - b. Possible caching timeouts. E.g. if customer calls in again within 5 minutes, should Enreach cloud send smart routing query to Salesforce or use previously used routing logic
  - c. Etc.
- 4) Enreach to activate smart routing on agreed time
- 5) Once smart routing is activated on Enreach cloud side for the given voice queue, customer may freely modify routing logic via the scenario flow

### **Detailed information about predefined flows**

Flows are used for relatively simple configuration of business processes, in our case - routing scenarios related to a customer caller number and called voice queue number.

We can find flows here: Setup > Process Automation > Flows. Each flow can have many versions, but only one version can be active, so this version will be invoked when the flow is started.

If you want to activate a flow you can go to Setup > Process Automation > Flows, click arrow on the right side of the flow and select 'View Details and Versions'

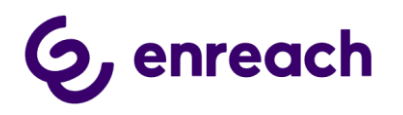

After that you can click 'Activate' on the appropriate version:

| Flow Versions               |                         |         |                                          |              |                  |                   |                    |          |  |  |
|-----------------------------|-------------------------|---------|------------------------------------------|--------------|------------------|-------------------|--------------------|----------|--|--|
| Action                      | tow Label               | Version | Description                              | Built with   | Created Date     | Run Restrictions0 | Туре               | Status   |  |  |
| Open   Run   Del   Activate | SmartRouting_Dispatcher | 4       | CreatedDate from ascending to descending | Flow Builder | 16.10.2019 14:40 | None              | Autolaunched Flow® | Inactive |  |  |
| Open   Run   Del   Activate | SmartRouting_Dispatcher | 3       | Changed BNUM_CONST_1                     | Flow Builder | 27.9.2019 14:27  | None              | Autolaunched Flow® | Inactive |  |  |
| Open   Run   Del   Activate | SmartRouting_Dispatcher | 2       | Changed BNUM_CONST_1                     | Flow Builder | 27.9.2019 13:58  | None              | Autolaunched Flow® | Inactive |  |  |
| Open   Run   Del   Activate | SmartRouting_Dispatcher | 1       | Set outcome values                       | Flow Builder | 26.9.2019 15:29  | None              | Autolaunched Flow@ | Inactive |  |  |

If you want to change logic in a flow, you need to click 'Open' under actions.

The flow builder will be opened (the version which is currently activate will be opened), you can do your changes (for example change phone number of the target queue), after that you can click 'Save As' button and save it as a new version, you can set some description for this version. After that you can activate the new version.

While the flow builder is open you can easily debug your flow by clicking 'Debug' in top right corner.

This will open debugger where you can test the current flow by providing wanted caller phone number (anum) and called voice queue number (bnum). Click then 'Run' and you will see the results.

| Debug the flow                                                                                                    |
|----------------------------------------------------------------------------------------------------|
| Debug options                                                                                                    |
| <ul> <li>Run the latest version of each flow called by subflow elements</li> </ul>                                                                                                    |
| Show details of what's executed and render flow in Lightning runtime                                                                                                    |
| Input variables                                                                                                    |
| Enter values for the flow's input variables. For each value left blank, the flow starts with the variable's default<br>value. You can't enter values for collection or record variables. |
| anum                                                                                                    |
| +358400835862                                                                                                    |
|                                                                                                    |
| bnum                                                                                                    |
| +34911989980                                                                                                    |
|                                                                                                    |
| Run                                                                                                    |

#### Dispatcher Flow detailed description

The flow has the following variables available for input:

- 1. **anum** text variable which receives anum. This is a caller number, typically end customer's phone number. This is used for identifying caller and making routing decision based on the described logic in the scenario flow.
- 2. **bnum** text variable which receives bnum. This is a called number, typically voice queue phone number which end customer called. This is used to find if dispatcher flow has smart routing rule for this bnum. Bnum can also be used as default outcome i.e. when we can't find any smart routing logic, we return bnum back

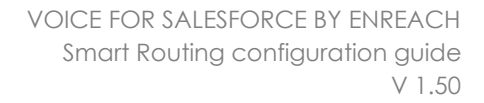

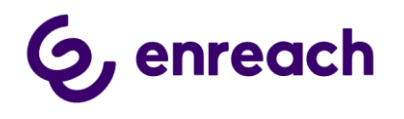

and phone call is routed by standard routing logic. Note: empty response is normally recommended option, when smart routing logic is not found.

| 😴 Rowbulder Smartl                        | louting_Dispatcher_Template - V2        |                                   |                | é- Back | <b>?</b> ™p |
|-------------------------------------------|-----------------------------------------|-----------------------------------|----------------|---------|-------------|
| 5000                                      |                                         | Deactivated-Saved 7 hours ago Run | Debug Activate | Save As |             |
| Toolbox                                   | /                                       |                                   | ×              |         |             |
| Comorts Manager                           |                                         | Edit Variable                     |                |         |             |
| Q. Search this flow                       |                                         |                                   |                |         |             |
| New Resource                              | APS Name                                |                                   |                |         |             |
| RESOURCES                                 | Description                             |                                   |                |         |             |
| ~ Collection Variables (1)                |                                         |                                   |                |         |             |
| Ag AdocationTargets                       |                                         |                                   |                |         |             |
| v Constants (1)                           | Tore for O                              | Allow multiple values (potention) |                |         |             |
| Ay BNUM_CONST_1                           |                                         |                                   |                |         |             |
| <ul> <li>Decision Outcomes (1)</li> </ul> | Enter value or search resources         |                                   |                |         |             |
| 00 bnum_match_with_BN                     | Availability Code/de the Prov           |                                   | ~              |         |             |
| · · · · · · · · · · · · · · · · · · ·     | <ul> <li>Available for input</li> </ul> |                                   |                |         |             |
| 2                                         | Available for output                    |                                   |                |         |             |
| As failured                               |                                         |                                   |                |         |             |
| A <sub>2</sub> Initialized                |                                         |                                   |                |         |             |
| If Printy                                 | >                                       |                                   |                |         |             |
| Ag RequiredTarget                         | >                                       |                                   |                |         |             |
| DUDWENTS                                  |                                         |                                   |                |         |             |
| ~ Assignments (3)                         |                                         |                                   |                | G -     | 1.1         |
| Industry Review                           | 0.1                                     |                                   |                |         |             |

The flow has the following variables available for output:

| Key               | Туре   | Values                                                                                                    | Description                                                                                                    | Mandatory |
|-------------------|--------|----------------------------------------------------------------------------------------------------|----------------------------------------------------------------------------------------------------|-----------|
| InitialTarget     | string | <ul> <li>Any number<br/>(external)</li> <li>Queue number</li> <li>Queue GUID</li> <li>Agent number</li> <li>Agent email-ID</li> <li>Agent GUID</li> </ul> | Primary target. If target is Queue, preferred<br>agents can be specified with RequiredTarget and<br>AllocationTargets                                               | No        |
| FailTarget        | string | <ul> <li>Any number<br/>(external)</li> <li>Queue number</li> <li>Queue GUID</li> <li>Agent number</li> <li>Agent email-ID</li> <li>Agent GUID</li> </ul> | Secondary target. Target if InitalTarget fails.                                                                                                    | No        |
| RequiredTarget    | string | o Agent email-ID<br>o Agent number<br>o Agent GUID                                                                                                    | Primary allocation target (agent). If agent is busy,<br>call will be waited specified time, default (20<br>secs)                                                    | No        |
| AllocationTargets | string | o Agent email-ID<br>o Agent number<br>o Agent GUID                                                                                                    | List of preferred allocation targets, if primary allocation target fails or is not specified.                                                                       | No        |
| Priority          | int    |                                                                                                    | Priority for this call, makes call x seconds "older".<br>Calls in queue are ordered based on how long<br>they have been waiting, oldest call is allocated<br>first. | No        |

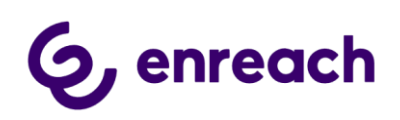

| 🛱 Powibulitar Smartlout                      | ng_Dhipatcher_Jemplate - V2                      |       |       |          | ← fact     | ? Help |
|----------------------------------------------|--------------------------------------------------|-------|-------|----------|------------|--------|
| 5 0 0                                        | Deactivated-Saved 8 hours ago                    | Run   | Debug | Activate | Save As    |        |
| Toolbox                                      |                                                  |       |       | ×        |            |        |
| Dements Manager                              | Edit Variable                                    |       |       |          |            |        |
| Q, Search this flow                          | 1470 Marca                                       |       |       | - 11     |            |        |
| New Resource                                 | bilatear                                         |       |       |          |            |        |
| RESOURCES                                    | Description                                      |       |       |          |            |        |
| <ul> <li>Collection Variables (1)</li> </ul> |                                                  |       |       |          |            |        |
| <ul> <li>Constants (1)</li> </ul>            | "Deta Type O                                     |       |       |          |            |        |
| Ay BNUM_CONST_1                              | Seat v Alter multiple values (astraction)        |       |       |          |            |        |
| Decision Outcomes (1)                        | Default Tahue<br>Enfer value or search resources |       |       |          |            |        |
| v Variables (8)                              | Availability Outside the Ress                    |       |       |          |            |        |
| Ay anon                                      | Austable for regul                               |       |       |          |            |        |
| Ay Solars                                    |                                                  | Canad | Deep  |          |            |        |
| Ay belataget                                 |                                                  |       |       |          |            |        |
| A RequiredTarget                             |                                                  |       |       |          |            |        |
| DEDWENTS                                     |                                                  |       |       |          |            |        |
| → Assignments (1)                            |                                                  |       |       |          | <b>a</b> - | 1 -    |
|                                              | 0.1                                              |       |       |          |            |        |

There should be **at least 1 constant which keeps phone number** of the bnum which should have smart routing scenario flow, but there can be several constants with different bnum's:

• BNUM\_CONST\_1 - text constant, contains phone number which will be compared with bnum.

| 😤 New Builder 🛛 SmartHouting_Dispatcher_Semple                     | n-102                         |        |       |          | ← fact  | ? Help   |
|--------------------------------------------------------------------|-------------------------------|--------|-------|----------|---------|----------|
| 5088                                                               | Deactivated-Saved 8 hours ago | Run    | Debug | Activate | Save As |          |
| Toolbox                                                            |                               |        |       |          |         |          |
| Dements Manager                                                    |                               |        |       | ×        |         |          |
| Q: Search this figur                                               | Edit Constant                 |        |       |          |         |          |
| New Resource                                                       |                               |        |       |          |         |          |
| <ul> <li>Collection Variables (1)</li> <li>ENUM_CONST_1</li> </ul> |                               |        |       |          |         |          |
| As AllocationTargets Description                                   |                               |        |       |          |         |          |
| - Constants (1)                                                    |                               |        |       |          |         |          |
| A BRUM CONST. 1                                                    |                               |        |       | -        |         |          |
| Decision Outcomes (2)                                              |                               |        |       |          |         |          |
| 40 brum_match_with_BNUM_                                           | Ψ.                            |        |       |          |         |          |
| w Variables (6) Vince                                              |                               |        |       |          |         |          |
| As anum +3+012000000                                               | <b></b>                       |        |       |          |         |          |
| A <sub>2</sub> brun                                                |                               |        | _     |          |         |          |
| A <sub>p</sub> suffaces                                            |                               | Canoer | Done  |          |         |          |
| A personale                                                        |                               |        |       |          |         |          |
| A functional and                                                   |                               |        |       |          |         |          |
|                                                                    |                               |        |       |          |         |          |
| L'ENCOIS                                                           |                               |        |       |          |         |          |
| <ul> <li>Assignments (1)</li> </ul>                                |                               |        |       |          |         |          |
| Return_Brunn Q, >                                                  |                               |        |       |          |         | <u> </u> |

The flow should contain **default assignment** element which initialize 5 output variables. It fills InitialTarget with bnum and set Priority = 100, the rest 3 variables are leaved blank. The default assignment is used, when smart routing rule can't be found, and we just return original bnum to route the phone call by standard routing logic.

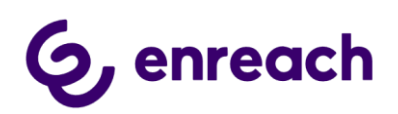

| 1 3/ 2/ 2                                                                                                    |                                                                                                    |                                                                                                    |                                                                                                    |                                                                                                    |                                                                                                    |                 |              |        |          |               |     |
|----------------------------------------------------------------------------------------------------|----------------------------------------------------------------------------------------------------|----------------------------------------------------------------------------------------------------|----------------------------------------------------------------------------------------------------|----------------------------------------------------------------------------------------------------|----------------------------------------------------------------------------------------------------|-----------------|--------------|--------|----------|---------------|-----|
| 0 0 0 0                                                                                                    |                                                                                                    |                                                                                                    |                                                                                                    |                                                                                                    | Deactivated-Sa                                                                                                    | wed 8 hours ago | Run          | Overug | Activate | Save As       | 1.0 |
| volition                                                                                                    |                                                                                                    |                                                                                                    |                                                                                                    |                                                                                                    |                                                                                                    |                 |              |        |          |               |     |
| ements Manager                                                                                                    |                                                                                                    | 0-                                                                                                    | <b>A</b>                                                                                                    |                                                                                                    | (Inum stater) match -                                                                                                    |                 |              |        |          |               |     |
| Q: Search this flow                                                                                                    |                                                                                                    | Start                                                                                                    | Decision                                                                                                    |                                                                                                    | _                                                                                                    | -               | Antigromant  |        |          |               |     |
| New Resource                                                                                                    |                                                                                                    |                                                                                                    | Is bruth mate<br>envult_const                                                                                                    | .1                                                                                                    |                                                                                                    | -               | beturn (hrun |        |          |               |     |
| Collection Variables (1)                                                                                                    | -                                                                                                    |                                                                                                    | ( and a state of a                                                                                                    | -                                                                                                    |                                                                                                    |                 |              |        |          |               |     |
| A AlecationTargets                                                                                                    | >                                                                                                    |                                                                                                    |                                                                                                    |                                                                                                    |                                                                                                    |                 |              |        |          |               |     |
| Constants (1)                                                                                                    |                                                                                                    |                                                                                                    | +                                                                                                    |                                                                                                    |                                                                                                    |                 |              |        |          |               |     |
| A BNUM_CONST_1                                                                                                    | >                                                                                                    |                                                                                                    | 5                                                                                                    |                                                                                                    |                                                                                                    |                 |              |        |          |               |     |
| Decision Outcomes (1)                                                                                                    |                                                                                                    |                                                                                                    | -ð-                                                                                                    |                                                                                                    |                                                                                                    |                 |              |        |          |               |     |
| to brum_match_with_BNUM                                                                                                    | 00N                                                                                                    |                                                                                                    | Subflow<br>Scenario 1                                                                                                    |                                                                                                    |                                                                                                    |                 |              |        |          |               |     |
| Variadnes (d)                                                                                                    |                                                                                                    |                                                                                                    |                                                                                                    |                                                                                                    |                                                                                                    |                 |              |        |          |               |     |
| anum                                                                                                    | >                                                                                                    |                                                                                                    |                                                                                                    |                                                                                                    |                                                                                                    |                 |              |        |          |               |     |
| brum.                                                                                                    | >                                                                                                    |                                                                                                    |                                                                                                    |                                                                                                    |                                                                                                    |                 |              |        |          |               |     |
| FailTarpet                                                                                                    | >                                                                                                    |                                                                                                    |                                                                                                    |                                                                                                    |                                                                                                    |                 |              |        |          |               |     |
| a InitialTarget                                                                                                    | 2                                                                                                    |                                                                                                    |                                                                                                    |                                                                                                    |                                                                                                    |                 |              |        |          |               |     |
| II Priority                                                                                                    | 2                                                                                                    |                                                                                                    |                                                                                                    |                                                                                                    |                                                                                                    |                 |              |        |          |               |     |
| A wednesday                                                                                                    | 2                                                                                                    |                                                                                                    |                                                                                                    |                                                                                                    |                                                                                                    |                 |              |        |          |               |     |
| DMDATS                                                                                                    |                                                                                                    |                                                                                                    |                                                                                                    |                                                                                                    |                                                                                                    |                 |              |        |          |               |     |
| Assignments (3)                                                                                                    |                                                                                                    |                                                                                                    |                                                                                                    |                                                                                                    |                                                                                                    |                 |              |        |          |               |     |
| Return_Brium                                                                                                    | 9, >                                                                                                    |                                                                                                    |                                                                                                    |                                                                                                    |                                                                                                    |                 |              |        |          |               | × . |
| Parkine (1)                                                                                                    | *                                                                                                    |                                                                                                    |                                                                                                    |                                                                                                    |                                                                                                    |                 |              |        |          |               |     |
| Parkine III                                                                                                    | ng Shipeton Janga                                                                                                    | 10-11                                                                                                    |                                                                                                    |                                                                                                    |                                                                                                    |                 |              | ×      | -        | nes 7         |     |
| Participan (1)                                                                                                    | *<br>Ng Dipetow Jenge                                                                                                    | an - 12                                                                                                    | East                                                                                                    | Socianment                                                                                                    |                                                                                                    |                 |              | ×      | -        | - 2           | -   |
| Persional III<br>Prove Salability<br>State Control of Salability                                                                                                    | *                                                                                                    | ne es                                                                                                    | Eat                                                                                                    | lasignment                                                                                                    |                                                                                                    |                 |              | ×      | +        | 2             | -   |
| Participanti Societta                                                                                                    | *                                                                                                    |                                                                                                    | Ean                                                                                                    | Assignment                                                                                                    |                                                                                                    |                 |              | ×      |          | *             | 1   |
| Particue III<br>Street Matter<br>Street Matter<br>Matter<br>Manager                                                                                                    | *<br>"Leas"<br>Team (Data)                                                                                                    | e-11                                                                                                    | Ean                                                                                                    | Assignment<br>1981 Nore<br>Marine                                                                                                    | •                                                                                                    |                 |              | ×      | -        | -             | -   |
| Participa II).                                                                                                    | * Case<br>Non (525<br>Despta                                                                                                    | e-11                                                                                                    | Ean                                                                                                    | Solgnment<br>Millione<br>Boun, Brun                                                                                                    | •                                                                                                    |                 |              | ×      | +        |               | 1   |
| Parline III<br>Pres Sader Southed<br>Southed<br>Southe                                                                                                    | *<br>"Law<br>*Law<br>Anon (Dath<br>Chevation                                                                                               | n-13                                                                                                    | Ean                                                                                                    | lasignment<br>Mittere<br>Mittere                                                                                                    | •                                                                                                    |                 |              | ×      | •        | -             |     |
| Parlanellà<br>Pers Saletti<br>Salettian<br>metrica<br>Tananti Atta Inco.<br>Tananti Atta Inco.<br>Tananti Atta Inco.                                                                                                    | ng (Dipolition) Secure<br>"Later<br>Million (Data)<br>Decembers                                                                            | e13                                                                                                    | Eat                                                                                                    | lasignment<br>"All fare<br>bean, drun                                                                                                    | •                                                                                                    |                 |              | ×      | *        | <u></u>       | -   |
| Parliana III<br>Parliana III<br>Sanata Raina<br>Tanata Raina<br>Ta                                                                                                    | *<br>'Later<br><sup>1</sup> Later<br>Metan (000)<br>Deceptor                                                                               | 46-12<br>49                                                                                                    | Eait                                                                                                    | Sasignment<br>1981 Reve<br>Malanghur                                                                                                    |                                                                                                    |                 |              | ×      | -        |               |     |
| Participanti II.                                                                                                    | *<br>*Lease<br>*Lease<br>Betwy (Dath)<br>Decention<br>Set Variable Value<br>Fact variable Value                                            | eto a esp<br>deb<br>rel 19 Pre apacelos and celo                                                                                                    | Edit,                                                                                                    | Assignment<br>Mitture<br>Missingther                                                                                                    |                                                                                                    |                 |              |        | -        |               |     |
| Participanti II.                                                                                                    | *<br>"Lear<br>Record Second<br>Record Second<br>Conception<br>Set Variable is readily<br>Vacuum                                            | eta arti<br>età<br>tel 19 Per questo artí alo                                                                                                    | Edit,                                                                                                    | Assignment<br><sup>1</sup> Milliony<br>Milliony, Brun                                                                                                    |                                                                                                    |                 |              | ×      | +        | 100. <b>?</b> |     |
| Particula III<br>Area destate<br>and and an anti-<br>and and an anti-<br>and and an anti-<br>and and an anti-<br>and and an anti-<br>and and an anti-<br>and and an anti-<br>anti-<br>a | *<br>"Lear<br>Record Decord<br>Record Data<br>Compton<br>Set Variation Value<br>Tach solution in walth<br>Values<br>(Solutions)            | eto a se<br>eti i                                                                                                    | Edit<br>exercisedon<br>Sports                                                                                                    | Assignment<br>Mittere<br>Meter Jour                                                                                                    | n<br>Sandi                                                                                                    |                 |              |        | + 2      | 100. <b>?</b> |     |
| Persional III<br>Persional III<br>Persional IIII<br>Persional IIII<br>Persional IIII<br>Persional IIII<br>Persional IIII<br>Persional IIII<br>Persional IIII<br>Persional IIII<br>Persional IIII<br>Persional IIII<br>Persional IIII<br>Persional                                                                                                    |                                                                                                    | eter et                                                                                                    | Edit<br>scortinites<br>Sports<br>Sports<br>Sports                                                                                                    | Assignment<br>Mithew<br>Mithew<br>Mithe | n<br>Navil des                                                                                                    |                 |              | ×      |          |               |     |
| Particos III<br>Provinces III<br>Provinces IIII<br>Provinces IIII<br>Provinces III<br>Provinces III<br>Provinces III<br>Provinces IIII<br>Provinces III<br>Provinces III<br>Provinces III<br>Prov                                                                                                    | *) *(Later *(Later Resurt (Exp(5) Conception Set Variable Value (Set Variable Value (Set Variable Value (Set Variable Value (Set Variable) | eter e sa<br>e se se se se se se se se se se se se se                                                                                                    | Edit<br>sectorelises<br>Sports<br>Sports<br>Sports<br>Sports                                                                                                    | Assignment<br>Mittere<br>Bean, thur<br>K                                                                                                    | n<br>Nauril<br>Martinet in taich tosun                                                                                                    |                 | Q            |        |          |               |     |
| Particul III<br>Providence III<br>Providence III                                                                                                    |                                                                                                    | etter e ta<br>anti-                                                                                                    | Edito<br>exercisados<br>Spontes<br>Spontes<br>Spontes<br>Spontes<br>Spontes                                                                                                    | Assignment<br>Millione<br>Secondour<br>•                                                                                                    | n<br>Nouvel<br>Secure<br>Char salas tr leasts talauras                                                                                                    |                 | Q            |        |          |               |     |
| Particul III                                                                                                    |                                                                                                    | ets - etc                                                                                                    | Edito<br>eccentration<br>Spaces<br>Spaces<br>Spaces<br>Spaces<br>Spaces<br>Spaces                                                                                                    | Assignment<br>Mittere<br>Secondered<br>•                                                                                                    | a<br>Social<br>Social<br>Cher solut in land in solution<br>Cher solut in land in solution                                                                                                    |                 | a,<br>a      | ×      |          |               |     |
| Personal II<br>Services III<br>Services IIII<br>Services IIII<br>Services IIII<br>Services IIII<br>Services IIIII<br>Services IIII<br>Services I                                                                                                    |                                                                                                    | eter est<br>ets<br>to be possible and other                                                                                                    | Edito<br>annotation<br>Spannia<br>Spannia<br>Spann | Sasignment<br>1981 Reve<br>Mesonghow<br>1981 Reve<br>Mesonghow<br>1981 Reve<br>1981 Reve                                                                                                    | n<br>Nourd<br>en<br>Inter search resource<br>en<br>Inter search resource<br>inter search resource                                                                                                    |                 | Q            | ×      |          |               |     |
| Periodella<br>Periodella<br>Service Service<br>Service Service Service<br>Service Service Service<br>Service Service Service<br>Service Service Service<br>Service Service Service<br>Service Service Service<br>Service Service Service<br>Service Service Service<br>Service Service Service<br>Service Service Service Service<br>Service Service Service Service Service Service Service Service Service Service Service Service Service Service Service Service Service Service Service Service Service Service Service Service Service Service Service Service Service Service Service Service Service Service Service Servi                                                                                                    |                                                                                                    | eter of a                                                                                                    | Edito<br>economication<br>Spacetic<br>Spacetic<br>Spacetic<br>Spacetic<br>Spacetic<br>Spacetic<br>Spacetic<br>Spacetic<br>Spacetic<br>Spacetic                                                                                                    | Assignment<br>Mittany<br>Mittany<br>Mit                                                                                                    | s<br>Social<br>Personal<br>Personal or least frequency<br>of<br>Social or least frequency<br>of<br>Social or least frequency<br>of<br>Social of Social of Social Of Social of Social of                                                                                                    |                 | Q<br>Q       | ×      |          |               |     |
| Participanel II.  Participanel II.  Participanel                                                                                                    |                                                                                                    | etter og                                                                                                    | Edito<br>exercisedan<br>Sacen<br>Sacen<br>Sacen<br>Sacen<br>Sacen<br>Sacen<br>Sacen<br>Sacen<br>Sacen                                                                                                    | Assignment<br>Million, Bur<br>Million, Bur<br>Million, Bur<br>Million<br>Million<br>Mill                                                                                                    | n<br>Nonuril<br>Securit<br>Statute of Indet & House<br>Securit<br>Securit<br>Sec                                                                                                    |                 | Q<br>Q       | ×      |          | <b>***</b>    |     |
| Participants                                                                                                    |                                                                                                    | etter og                                                                                                    | Edito<br>exercisedan<br>Gaure<br>Gaure<br>Gaure<br>Gaure<br>Ram<br>Gaure<br>Ram<br>Gaure<br>Ram<br>Gaure<br>Ram<br>Mala                                                                                                    | Assignment<br>Mittare<br>Mittare<br>Mit                                                                                                    | s<br>Sonuwil<br>Sonuwil<br>Sonu<br>Sonu<br>Sonu<br>Sonu<br>Sonu<br>Sonu<br>Sonu<br>Sonu                                                                                                    |                 | d<br>d       |        |          |               |     |
| Participantis  Participantis Participantis Participantis Participant                                                                                                    |                                                                                                    | et a constant a set a set a set a set a set a set a set a set a set a set a set a set a set a set a set a set a                                                                                                    | Edito<br>secondariados<br>Spansio<br>Spansio<br>Sp | Assignment<br>Mittare<br>Mittare<br>Mit                                                                                                    | n<br>Torwell<br>Torwell<br>Deer natus or saarch response<br>of<br>Deer natus or saarch response<br>of<br>Deer natus or saarch response<br>of<br>Deer natus or saarch response<br>of<br>Deer natus or saarch response<br>of<br>Deer natus or saarch response<br>of<br>Deer natus or saarch response<br>of torwell or saarch response<br>of torwell or saarch response<br>of torwell or saarch response                                                                                                    |                 | Q<br>Q       |        |          |               |     |
| Periode III<br>Periode III<br>Periode IIII<br>Periode IIII<br>Periode III<br>Periode III<br>Periode III<br>Periode III<br>Periode III<br>Periode III<br>Periode III<br>Periode III<br>Periode IIIII<br>P                                                                                                    |                                                                                                    | et a second a second a se | Edit<br>scoretington<br>Sports<br>Sports<br>Sp                                                                                                    | Assignment<br>"All here<br>sean gran<br>• [1]<br>• [2]<br>• [2]<br>• [3]<br>• [3]<br>• [4]<br>• [4]<br>• [                                                                                                    | n<br>Sound<br>Sound<br>Soun |                 | Q<br>Q<br>Q  |        |          |               |     |

The flow should contain at least 1 decision block which checks if inbound bnum have scenario flow. If there are more constants with other bnum's, there should be decision for each of them:

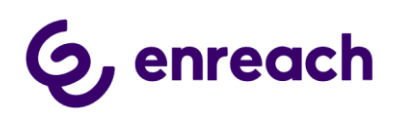

| F number Standard S         | Report of | an Jarap | 646-142 |                    |                   |      |                    |             |             |       |          | + 848     | 7 100 |
|-----------------------------|-----------|----------|---------|--------------------|-------------------|------|--------------------|-------------|-------------|-------|----------|-----------|-------|
| 5 . 8 .                     |           |          |         |                    |                   |      | Deathing Saved     | Present App | Bet.        | 3md   | Activety | Sales das | 1.14  |
| Toolbas                     |           |          |         |                    |                   |      |                    |             |             |       |          |           |       |
| Extern Manager              |           |          | 0-      |                    | -                 | Inti | beer to be a local |             |             | i -   |          |           |       |
| 12, dearth this film.       |           |          | Start   | Decis              | -                 | -    |                    |             | 40          |       |          |           |       |
| Name Decourse :             |           |          |         | B-brouth<br>BNUM_C | mature<br>ONRE, 1 |      |                    |             | Ballary Bri | and a |          |           |       |
| · Elzention variables (1)   |           |          |         | Course taxa        | +#                |      |                    |             |             |       |          |           |       |
| A <sub>4</sub> Amonto/Terpm | - 31      |          |         |                    |                   |      |                    |             |             |       |          |           |       |
| (contante (c)               |           |          |         |                    | 100               |      |                    |             |             |       |          |           |       |
| A BALAN CONST. S            | - 5       |          |         | 1                  | c .               |      |                    |             |             |       |          |           |       |
| Decision Dukomes (3)        |           |          |         |                    | 10                |      |                    |             |             |       |          |           |       |
| to onum_match_with_BNUM_CON | -         |          |         | 5-M                | Now I             |      |                    |             |             |       |          |           |       |
| Variative (III)             |           |          |         |                    | 0.27              |      |                    |             |             |       |          |           |       |
| A                           | - 68      |          |         |                    |                   |      |                    |             |             |       |          |           |       |
| Ag interes                  | - 33      |          |         |                    |                   |      |                    |             |             |       |          |           |       |
| Au Authorph                 |           |          |         |                    |                   |      |                    |             |             |       |          |           |       |
| An Internet                 | - 3       |          |         |                    |                   |      |                    |             |             |       |          |           |       |
| # Provent                   | - 0       |          |         |                    |                   |      |                    |             |             |       |          |           |       |
| An Requestinget             | - 9       |          |         |                    |                   |      |                    |             |             |       |          |           |       |
| Alexandria                  |           | 12       |         |                    |                   |      |                    |             |             |       |          |           |       |
| Anigements [17]             |           |          |         |                    |                   |      |                    |             |             |       |          |           |       |
| International International | a )       |          |         |                    |                   |      |                    |             |             |       |          | 543 H     | 1.1   |
| Territore IVI               |           |          |         |                    |                   |      |                    |             |             |       |          |           |       |

The decision have two outcomes:

- 1. The first contains condition
- 2. The second is just default outcome (without condition)

| ∉ Fowbulder                                       | SmartBouling_Dispatcher_Template - V2           |                                                                      |                       |                     |                           |              | ← 1act | ? Help |
|---------------------------------------------------|-------------------------------------------------|----------------------------------------------------------------------|-----------------------|---------------------|---------------------------|--------------|--------|--------|
| 508                                               |                                                 |                                                                      |                       | Deactive            | Hed-Saved & hours age Run | Debug Active | ×      |        |
| Toolbox                                           |                                                 | Edi                                                                  | Decision              |                     |                           |              |        |        |
| Doments Mana<br>O; Search this for                | *Label<br>Ib brum match BNUM_COAST_1            |                                                                      | Nithiana<br>Bubrumum  | won_BNAM_CO         | N67_1                     |              |        |        |
| New Resource                                      | united proton                                   |                                                                      |                       |                     |                           |              |        |        |
| A <sub>3</sub> AllocationTar<br>Constants (1)     | OUTCOME OFFICE 0 +                              | n, chude an cultorne. For each suitione, specify the s<br>rE DETAILS | nditions that must be | e met for the flow? | is faile that path.       |              | -1     |        |
| - Decision Outco                                  | BNAN_CONST_1                                    | naton with BNUM_CONST_3                                              |                       | bnum_matc           | uere<br>LetroBNUM_CONST_1 |              |        |        |
| - Variatives (d)<br>Ay anum                       | brum doesn't match with<br>BNUM_CONST_1 All-Con | ditions Are Met.                                                     | /                     |                     | -                         |              |        |        |
| A <sub>2</sub> brum<br>A <sub>2</sub> faitaget    | les<br>I                                        | ouros 🥌                                                              | Operator<br>Equito    | *                   | (IBMUM_CONST_E)           |              |        |        |
| Ay Initiativget<br>If Priority<br>Ay RequiredTarg | + 43                                            | d Candition                                                          |                       |                     |                           |              | _      |        |
| DEDWENTS                                          |                                                 |                                                                      | _                     | _                   |                           | Carvar       | Dune   |        |
| Return_Brum                                       | ۹. >                                            |                                                                      |                       |                     |                           |              | -      | 1 -    |

Finally the flow should have **Scenario** (**sub)flow invocation**. Subflow element can be drag and dropped from 'Elements' tab to flow area, the appropriate subflow is selected from the drop-down:

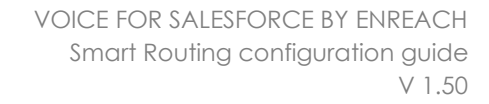

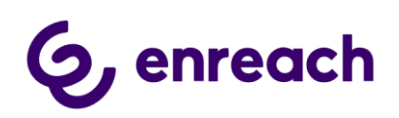

| F readour Sharbourg Do | petcher_Templake-V2 |                                                                                                    |                      |                            | + 84   | 7 mp |
|------------------------|---------------------|----------------------------------------------------------------------------------------------------|----------------------|----------------------------|--------|------|
| 5 - 8 +                |                     |                                                                                                    | Dearthated Saved 8 N | netapi kut Sang            |        | 1.00 |
| loitos                 |                     |                                                                                                    |                      |                            |        |      |
| manta Managar          | 0                   |                                                                                                    |                      |                            |        |      |
| Interaction (3)        |                     |                                                                                                    | Contraction of the   |                            |        |      |
| Artist                 | 5000                | Decision<br>Distant match                                                                                                    |                      | Assignment<br>Button Brown |        |      |
| Salla .                |                     | BWWW_CONST.1                                                                                                    |                      |                            |        |      |
| Ange fiel              |                     | ( and the second second |                      |                            |        |      |
| Anigramment            |                     |                                                                                                    |                      |                            |        |      |
| Desistor               |                     | <b>N</b>                                                                                                    |                      |                            |        |      |
| Paulas .               |                     |                                                                                                    |                      |                            |        |      |
| Loom .                 |                     | building                                                                                                    |                      |                            |        |      |
| Data (is)              |                     | testario I                                                                                                    |                      |                            |        |      |
| Overs Neuron           |                     |                                                                                                    |                      |                            |        |      |
| Update Berneth         |                     |                                                                                                    |                      |                            |        |      |
| Cat Auctors            |                     |                                                                                                    |                      |                            |        |      |
| Contra mercial         |                     |                                                                                                    |                      |                            |        |      |
|                        |                     |                                                                                                    |                      |                            |        |      |
|                        |                     |                                                                                                    |                      |                            |        |      |
|                        |                     |                                                                                                    |                      |                            |        |      |
|                        |                     |                                                                                                    |                      |                            | 5a 1 - | 1.1  |

Components anum and bnum must be set and included under '**Set Input Values**' while setting the subflow.

| 🗧 Flow Builder                                                       | aatcherTest - V2                                                                                                    |                     | ? Help           |
|----------------------------------------------------------------------|----------------------------------------------------------------------------------------------------|---------------------|------------------|
| 5 0                                                                  | Edit "ScenarioTest" Subflow                                                                                                    | Save As             | Save             |
| Toolbox<br>Elements Manage                                           | Use values from earlier in the master flow to set the Inputs for the "ScenarioTest" flow. To use its outputs later in the master flow, store them in variables. | , [                 | _                |
| <ul> <li>Interaction (2)</li> <li>Action</li> <li>Subflow</li> </ul> | Scenariosub Scenariosub Scenariosub                                                                                                    | <b>Assi</b><br>Retu | gnment<br>m Bnum |
| <ul> <li>Logic (4)</li> <li>Assignment</li> <li>Decision</li> </ul>  | Set Input Values Store Output Values                                                                                                    |                     |                  |
| ✓ Pause<br>✓ Loop<br>✓ Data (4)                                      | A <sub>g</sub> anum<br>(fanum)                                                                                                    |                     |                  |
| Update Recor<br>Get Records                                          | A <sub>g</sub> brum<br>(thrum)                                                                                                    |                     |                  |
|                                                                      | Cancel Done                                                                                                    |                     | x + 1            |
| Get more o                                                           | AppExchange                                                                                                    |                     |                  |

The following components must also be set under '**Store Output Values**'; allocationTargets , FailTarget, InitialTarget, Priority and RequiredTarget. (anum and bnum are left empty here)

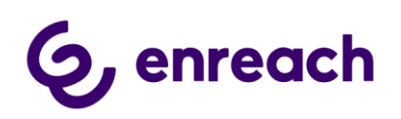

| 😴 Flow Builder 🛛 Disp          | atcherTest - V2                      |                     | $X \leftarrow Back$ ? Help |
|--------------------------------|--------------------------------------|---------------------|----------------------------|
| 500                            | Edit "Sc                             | enarioTest" Subflow | Save As Save               |
| Toolbox                        | Label                                | * API Name          | •                          |
| Elements Manager               | Scenariosub                          | Scenariosub         |                            |
| ✓ Interaction (2)              | Description                          |                     |                            |
| 4 Action                       |                                      |                     | Assignment<br>Return Bnum  |
| Subflow                        |                                      |                     |                            |
| ✓ Logic (4)                    | Set Input Values Store Output Values |                     |                            |
| Assignment                     | An AllocationTargets                 |                     |                            |
| Zz Pause                       | {!AllocationTargets}                 |                     |                            |
| C Loop                         |                                      |                     |                            |
| √ Data (4)                     | Aa anum<br>Search variables          | 3                   |                            |
| Create Records                 |                                      |                     |                            |
| Update Records                 | A <sub>a</sub> bnum                  |                     |                            |
| Get Records     Delete Records | Search variables                     | 2                   |                            |
|                                | A <sub>a</sub> FallTarget            |                     |                            |
|                                | {!FailTarget}                        |                     |                            |
|                                | An Initia/Darpot                     |                     |                            |
|                                | (!InitialTarget)                     |                     |                            |
|                                |                                      |                     |                            |
|                                | # Priority (IPriority)               |                     |                            |
|                                | the control of                       |                     |                            |
|                                | Aa RequiredTarget                    |                     |                            |
|                                | {!RequiredTarget}                    |                     |                            |
|                                |                                      |                     | •                          |
|                                |                                      | Cancel Done         |                            |
| Get more on the A              | ppExchange                           |                     |                            |

#### Scenario (sub)flow detailed description

The flow where actual business logic for routing decision is made.

The same input and outcome variables are used as with dispatcher flow.

#### Input variables:

- 1. **anum** text variable which receives anum. This is a caller number, typically end customer's phone number. This is used for identifying caller and making routing decision based on the described logic in the scenario flow.
- 2. **bnum** text variable which receives bnum. This is a called number, typically voice queue phone number which end customer called. This is used to find if dispatcher flow has smart routing rule for this bnum. Bnum can also be used as default outcome i.e. when we can't find any smart routing logic, we return bnum back

#### Outcome variables (actual routing target(s)):

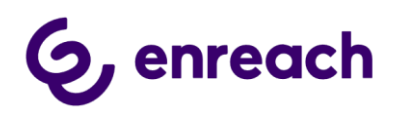

| Key               | Туре   | Values                                                                                                    | Description                                                                                                    | Mandator |
|-------------------|--------|----------------------------------------------------------------------------------------------------|----------------------------------------------------------------------------------------------------|----------|
| InitialTarget     | string | <ul> <li>Any number<br/>(external)</li> <li>Queue number</li> <li>Queue GUID</li> <li>Agent number</li> <li>Agent email-ID</li> <li>Agent GUID</li> </ul> | Primary target. If target is Queue, preferred<br>agents can be specified with RequiredTarget and<br>AllocationTargets                                               | No       |
| FailTarget        | string | <ul> <li>Any number<br/>(external)</li> <li>Queue number</li> <li>Queue GUID</li> <li>Agent number</li> <li>Agent email-ID</li> <li>Agent GUID</li> </ul> | Secondary target. Target if InitalTarget fails.                                                                                                    | No       |
| RequiredTarget    | string | o Agent email-ID<br>o Agent number<br>o Agent GUID                                                                                                    | Primary allocation target (agent). If agent is busy,<br>call will be waited specified time, default (20<br>secs)                                                    | No       |
| AllocationTargets | string | o Agent email-ID<br>o Agent number<br>o Agent GUID                                                                                                    | List of preferred allocation targets, if primary<br>allocation target fails or is not specified.                                                                    | No       |
| Priority          | int    |                                                                                                    | Priority for this call, makes call x seconds "older".<br>Calls in queue are ordered based on how long<br>they have been waiting, oldest call is allocated<br>first. | No       |

Customer may build any wanted business logic, but predefined scenario flow includes the following logic:

1) Search Contact database based on caller's phone number (anum)

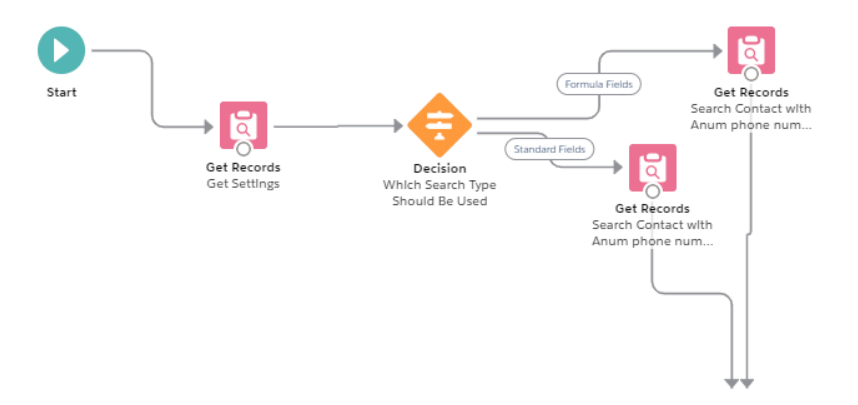

2) If single identified Contact is found, check if the contact has open Cases

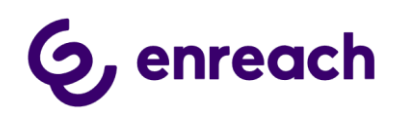

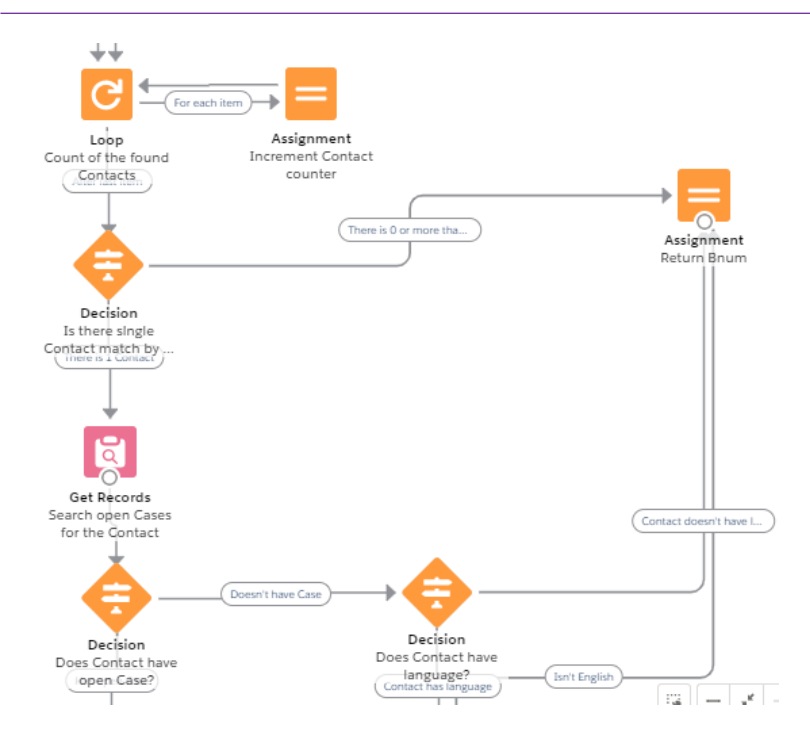

3) If yes, check who is the owner of the newest case, route the call directly to the owner based on the owner's phone number in User. Phone field

Edit Assignment

|                      | * Label * API Name                                              |          |                          |                                 |        |         |
|----------------------|-----------------------------------------------------------------|----------|--------------------------|---------------------------------|--------|---------|
|                      | Return Case Owner's Info                                        |          | Return_Case_Owner_s_Info |                                 |        |         |
|                      | Description                                                     |          |                          |                                 |        |         |
| *                    |                                                                 |          |                          |                                 |        |         |
|                      |                                                                 |          |                          |                                 |        |         |
|                      | Set Variable Values                                             |          |                          |                                 |        |         |
|                      | Each variable is modified by the operator and value combination |          |                          |                                 |        |         |
| Decision<br>Decision | each tailable is mounted by the operator and table combination. |          |                          |                                 |        |         |
| Does Contact have    | Varlable                                                        | Operator |                          | Value                           |        |         |
| (open case)          | {!InitialTarget}                                                | Equals   |                          | {!User.Phone}                   |        | 亩       |
| $\perp$              | Madable                                                         | 0t       |                          |                                 |        | $\sim$  |
| <b>—</b>             | variable                                                        | Operator |                          | value                           |        |         |
| 1991 (See            | {!FallTarget}                                                   | Equals   | *                        | {!bnum}                         |        | â       |
| Q                    | Varlable                                                        | Operator |                          | Value                           |        |         |
| Get Pécords          | {!RequiredTarget}                                               | Equals   |                          | Enter value or search resources | Q      | <b></b> |
| Search Case Owner    |                                                                 |          |                          |                                 |        | -       |
|                      | Varlable                                                        | Operator |                          | Value                           |        | _       |
|                      | {!AllocationTargets}                                            | Add      | *                        | Enter value or search resources | Q      | 亩       |
| <b>•</b>             | Varlable                                                        | Operator |                          | Value                           |        | _       |
|                      | {!AllocationTargets}                                            | Add      |                          | Enter value or search resources | 0      | 會       |
|                      | (                                                               |          |                          |                                 | ~      | -       |
| Assignment           | Variable                                                        | Operator |                          | Value                           |        |         |
| Poturn Case Owner's  |                                                                 |          |                          |                                 |        | _       |
| Info                 |                                                                 |          |                          |                                 | Cancel | Done    |

4) If no, check if the contact has preferred language identified and if it is one of the determined languages. Note: the predefined flow has Contact. Description field configured as field containing the language. Customer may naturally change this field to appropriate one. When doing so you need change the field in the following 6 resources:

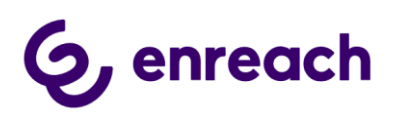

| Toolbox    |                       |   |   |
|------------|-----------------------|---|---|
| Elements   | Manager               |   |   |
| Q. Search  | h this flow           |   |   |
| New Res    | ource                 |   | / |
| Does_Cor   | ntact_have_language 🧍 | Q | > |
| Does_Cor   | ntact_have_open_Case  | Q | > |
| Is_English | h_Language            | Q | > |
| Is_Finnish | h_Language            | Q | > |
| Is_Swedis  | sh_Language           | Q | > |
| Is_there_  | single_Contact_match  | Q | > |
| Which_Se   | earch_Type_Should_Be  | Q | > |
| ∽ Get Rec  | ords (5)              |   |   |
| Get_Setti  | ngs                   | Q | > |
| Search_C   | ase_Owner             | ~ | > |
| Search_C   | ontact_with_Anum_ph   | 8 | > |
| Search_C   | ontact_with_Anum_ph   | Q | > |
| Search_o   | pen_Cases_for_the_Co  | Q | > |

5) If yes, route the call to given language voice queue based on hard coded voice queue phone number / guid

| Doesn't have Case | Decision<br>Does Contact have<br>language?<br>contact has seguege | iah)                         |                                                                                      |                    |                        |          |
|-------------------|-------------------------------------------------------------------|------------------------------|--------------------------------------------------------------------------------------|--------------------|------------------------|----------|
| 1                 | Fernish<br>Decision<br>Is Finnish Language?                       | Assignment<br>Return Finnish |                                                                                      | Edit Assignm       | ent                    |          |
|                   |                                                                   |                              | *Label Return Finnish Description                                                    | *API Nar<br>Return | ne<br>Elinnish         |          |
|                   | Decision<br>Is SwedIsh<br>Language?<br>Isn't Swedish              | Assignment<br>Return Swedlsh | Set Variable Values Each variable is modified by the operator and value combination. |                    |                        | le       |
|                   | English                                                           |                              | Varlable [IInitiaiTarget] Varlable Varlable                                          | Operator<br>Equals | Value<br>9902<br>Value | Ť        |
|                   | Decision<br>Is English Language?                                  | Assignment<br>Return English | {!FallTarget}                                                                        | Equals             | {!bnum}                | <b>a</b> |

6) In general, if conditions are not met the flow sends back original bnum and the call would be routed based on standard routing logic

|             | Set Variable Values<br>Each variable is modified by the operator and value combination. |          |                                 |          |
|-------------|-----------------------------------------------------------------------------------------|----------|---------------------------------|----------|
|             | Variable                                                                                | Operator | Value                           |          |
|             | {!InitialTarget}                                                                        | Equals 🔻 | {!bnum}                         | <b>a</b> |
|             | Variable                                                                                | Operator | Value                           |          |
|             | {!FallTarget}                                                                           | Equals   | Enter value or search resources | 2 音      |
|             | Variable                                                                                | Operator | Value                           |          |
|             | {!RequiredTarget}                                                                       | Equals   | Enter value or search resources | 2 💼      |
|             | Varlable                                                                                | Operator | Value                           |          |
|             | (IAllocationTargets)                                                                    | Add      | Enter value or search resources | 2 亩      |
|             | Variable                                                                                | Operator | Value                           |          |
| Accimment   | {!AllocationTargets}                                                                    | Add      | Enter value or search resources | 2 🝵      |
| Assignment  | Variable                                                                                | Operator | Value                           |          |
| Return Bnum | (IPriority)                                                                             | Equals   | 100                             | 音        |
|             | + Add Assignment                                                                        |          |                                 | •        |
|             |                                                                                         |          | Cancel                          | Done     |